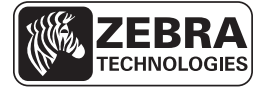

## ZD500 Series<sup>™</sup> -pikaopas

Käytä kirjoitinta tämän oppaan avulla. Lisätietoja on ZD500 Series™ -käyttöoppaassa.

### Kirjoitin – ominaisuudet

Kuva 1 näyttää kirjoittimen etikettilokeron ulkopuolen ja Kuva 2 sen sisäpuolen ominaisuudet. kirjoitin voi olla hieman erilainen sen mukaan, mikä kirjoittimen malli on kyseessä ja mitä lisävarusteita siihen on asennettu.

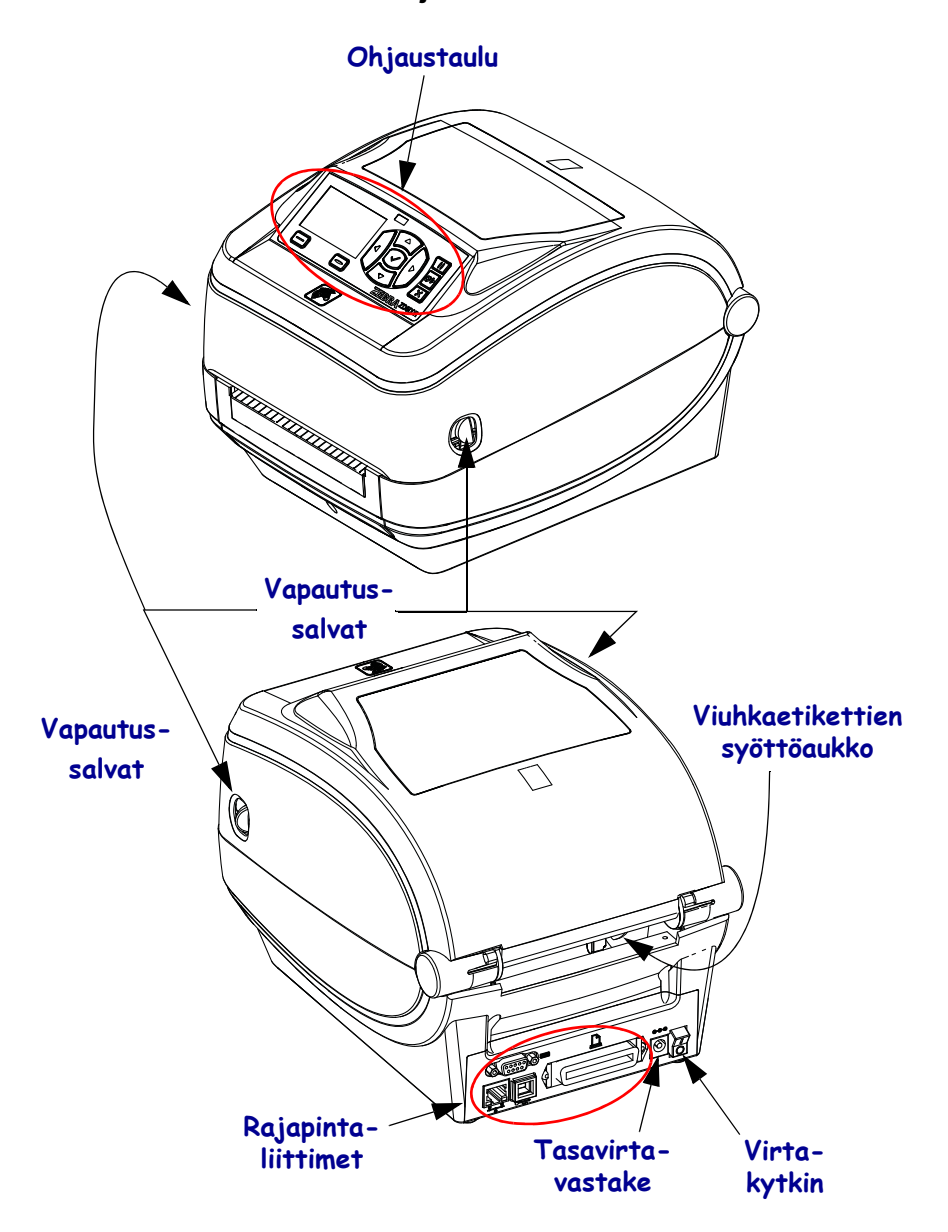

#### Kuva 1 • Kirjoittimen ominaisuudet

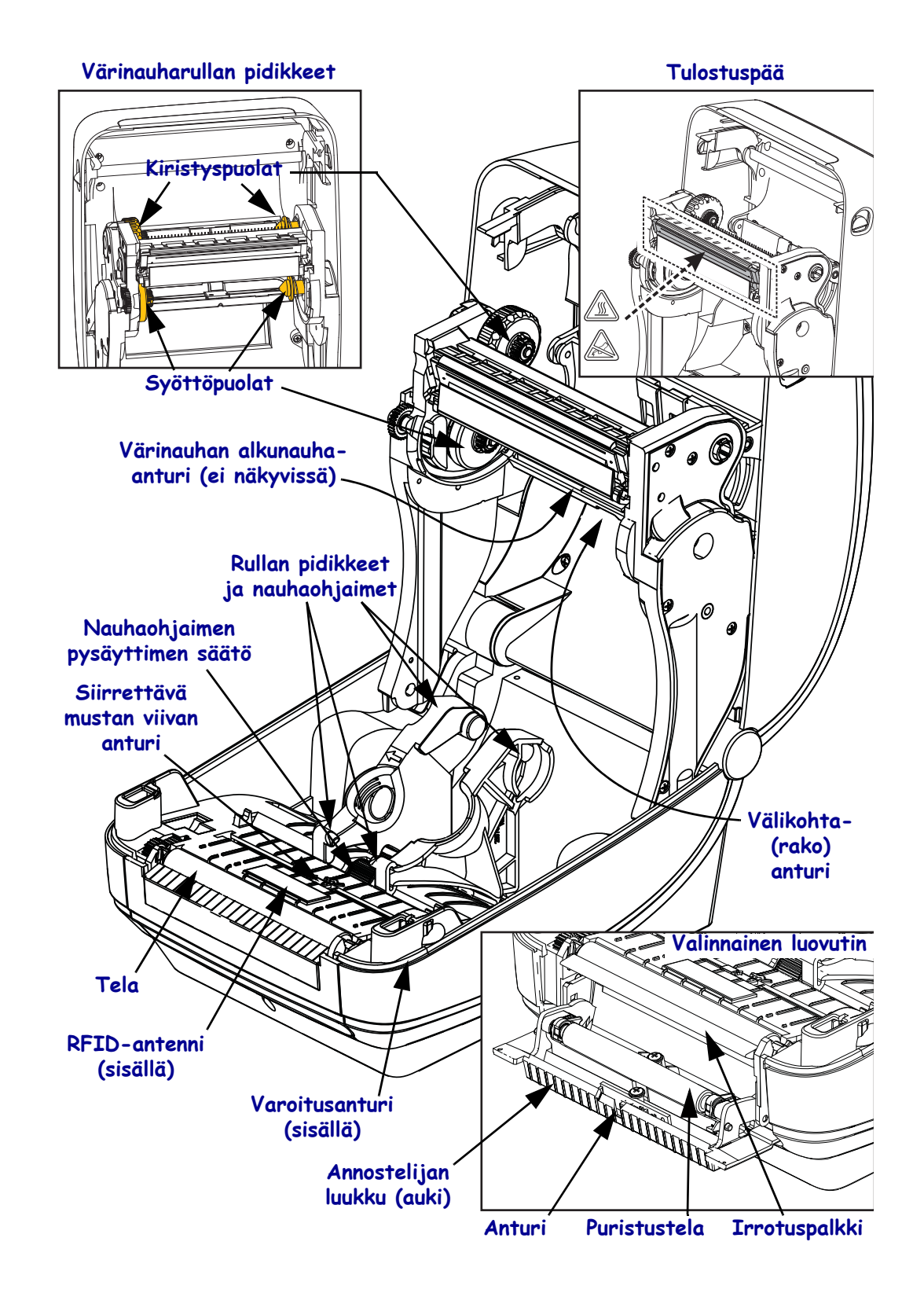

#### Kuva 2 • Kirjoittimen ominaisuudet – jatkoa

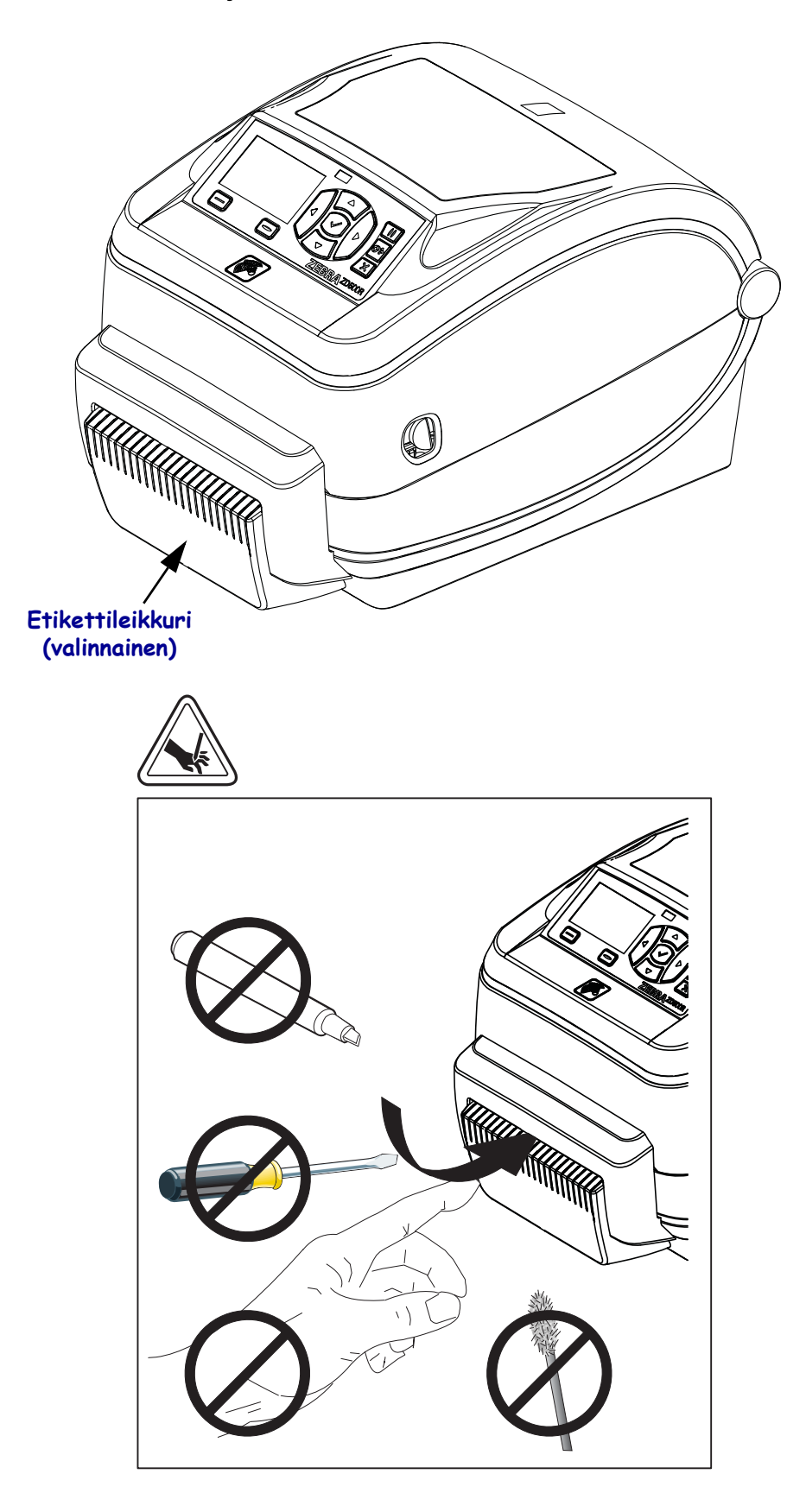

Kuva 3 • Kirjoittimen ominaisuudet – valinnainen leikkuri

### Ohjaustaulu

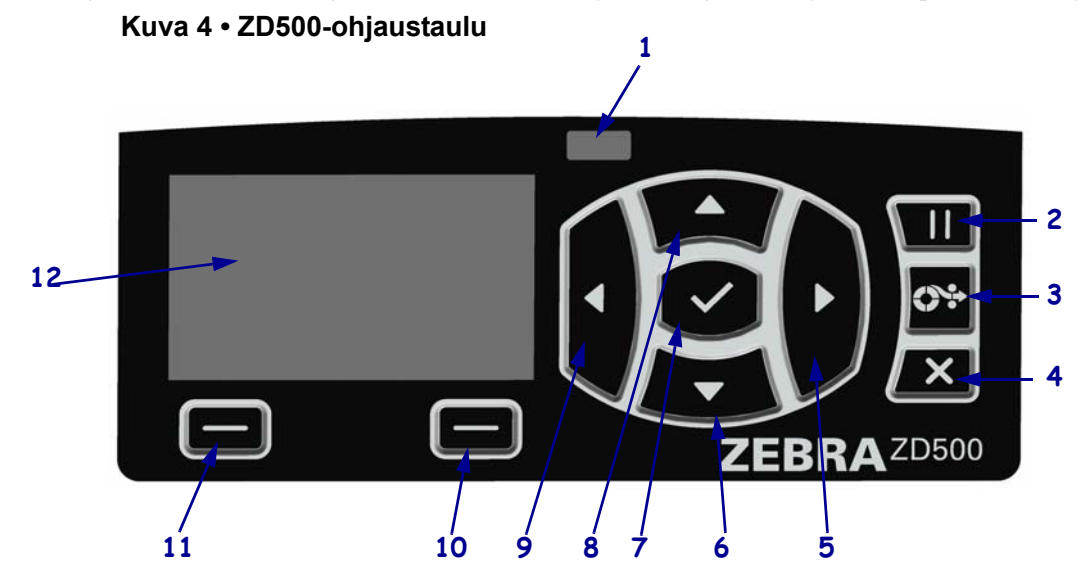

Ohjaustaulusta näkee kirjoittimen toimintatilan, ja siitä ohjataan kirjoittimen perustoimintoja.

| 1  | Tilan merkkivalo                                                                                                    | Tästä merkkivalosta näkee kirjoittimen tilan. Lisätietoja on kohdassa<br>Taulukko 1 sivulla 5. |  |
|----|----------------------------------------------------------------------------------------------------|------------------------------------------------------------------------------------------------|--|
| 2  | Tauko-painike käynnistää tai pysäyttää kirjoittimen toiminnan, kun sitä painetaan.                                          |                                                                                                |  |
| 3  | <b>Syöttö-painike</b> pakottaa kirjoittimen syöttämään yhden tyhjän etiketin jokaisella painikkeen painalluksella.          |                                                                                                |  |
| 4  | Peruuta-painikkeella peruutetaan tulostustyöt, kun kirjoitin on pysäytetty.                                                 |                                                                                                |  |
| 5  | OIKEA NUOLIPAINIKE on käytössä vain valikkojärjestelmässä, ja sillä siirrytään oikealle.                                    |                                                                                                |  |
| 6  | ALANUOLIPAINIKKEELLA muutetaan parametriarvoja. Yleisiä käyttötapoja ovat arvon pienentäminen tai vaihtoehtojen selaaminen. |                                                                                                |  |
| 7  | OK-painike toimii seuraavasti:                                                                                              |                                                                                                |  |
|    | Kotisivulla OK-painiketta painamalla siirrytään valikkojärjestelmään.                                                       |                                                                                                |  |
|    | Valikkojärjestelmässä OK-painiketta painamalla hyväksytään näytetyt arvot.                                                  |                                                                                                |  |
| 8  | YLÄNUOLIPAINIKKEELLA muutetaan parametriarvoja. Yleisiä käyttötapoja ovat arvon kasvattaminen tai vaihtoehtojen selaaminen. |                                                                                                |  |
| 9  | VASEN NUOLIPAINIKE on käytössä vain valikkojärjestelmässä, ja sillä siirrytään vasemmalle.                                  |                                                                                                |  |
| 10 | OIKEA<br>val inta pa inike                                                                                                  | Näillä painikkeilla suoritetaan niiden yläpuolella näytössä näytetty                           |  |
| 11 | VACHVIAIAHUIKE                                                                                                    | Komento.                                                                                       |  |
| 11 | VALINTAPAINIKE                                                                                                    |                                                                                                |  |
| 12 | Näytössä näytetään kirjoittimen toimintatila, ja sen avulla käyttäjä voi siirtyä valikkojärjestelmässä.                     |                                                                                                |  |

| <i>Tilan merkkivalo palaa vihreänä.</i><br>Kirjoitin on valmis.                                                                                                    |
|----------------------------------------------------------------------------------------------------|
| <ul> <li>Tilan merkkivalo palaa keltaisena.</li> <li>Tämän merkkivalon palaminen merkitsee jotakin seuraavista:</li> <li>Kirjoitin ei ole valmis.</li> <li>Tulostuspää on ylikuumentunut.</li> <li>Varoitus • Tulostuspää voi olla kuuma ja se voi aiheuttaa vakavia palovammoja. Anna tulostuspään jäähtyä.</li> </ul>                                                                                                    |
| <ul> <li>Tilan merkkivalo vilkkuu keltaisena.</li> <li>Tämän merkkivalon vilkkuminen merkitsee jotakin seuraavista:</li> <li>Tulostuspää on alilämpöinen.</li> </ul>                                                                                                    |
| <ul> <li>Tilan merkkivalo palaa punaisena.</li> <li>Tämän merkkivalon palaminen merkitsee jotakin seuraavista: <ul> <li>Etikettinauha on loppunut.</li> <li>Värinauha on loppunut.</li> <li>Tulostuspää on auki.</li> <li>Leikkurissa on toimintahäiriö.</li> <li>Kirjoitin edellyttää toimia eikä voi jatkaa tulostamista ilman käyttäjän toimenpiteitä.</li> </ul> </li> </ul>                                                                                                    |
| <ul> <li>Tilan merkkivalo vilkkuu punaisena</li> <li>Tämän merkkivalon vilkkuminen merkitsee jotakin seuraavista:         <ul> <li>kirjoitin ei pysty tunnistamaan tulostuspään tyyppiä oikein.</li> <li>Päälogiikkakortti on ylikuumentunut.</li> <li>Tulostuspää on erittäin kuuma.</li> </ul> </li> <li>Varoitus • Tulostuspää voi olla kuuma ja se voi aiheuttaa vakavia palovammoja. Anna tulostuspään jäähtyä.</li> <li>Kirjoitin edellyttää toimia eikä voi jatkaa tulostamista ilman käyttäjän toimenpiteitä.</li> </ul> |
| <i>Tilan merkkivalo vilkkuu keltaisena ja sitten vuoronperään keltaisena ja vihreänä.</i><br>Tämä tilan merkkivalo tarkoittaa, että kirjoitin on pakotetussa lataustilassa.<br>Pakotetun lataustilan avulla kirjoittimeen ladataan uusi laiteohjelmisto. Tämä tila<br>on tarkoitettu vain koulutetun henkilökunnan käyttöön.                                                                                                    |

#### Taulukko 1 • Kirjoittimen tilan merkkivalo

### Ohjaustaulun näyttövalikko ja tilakuvakkeet

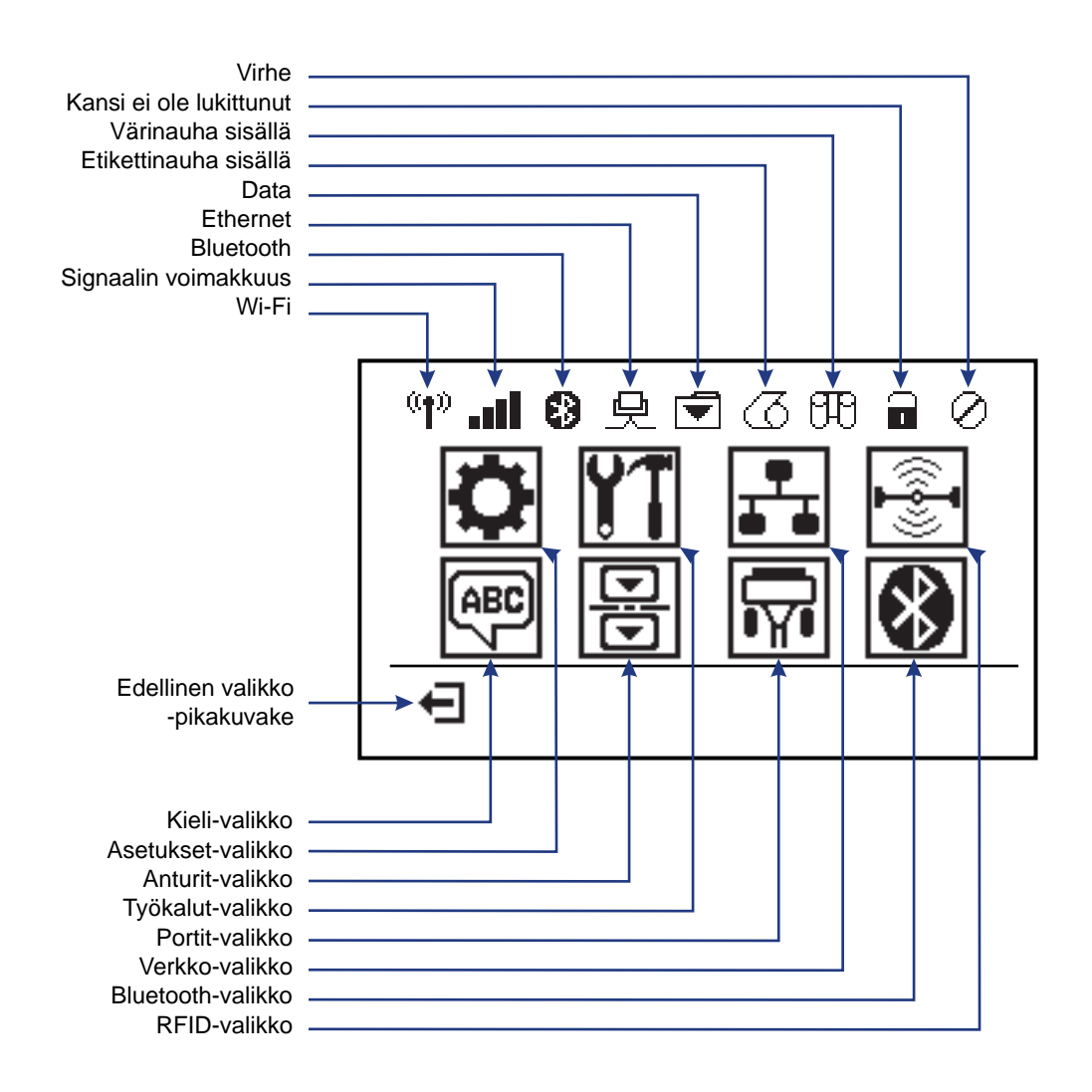

Kuva 5 • Tyypillinen etusivuvalikko

### Kirjoittimen ohjaustaulunäyttö

Kirjoittimen ohjaustaulussa on näyttö, josta näkee kirjoittimen tilan tai voi vaihtaa sen toimintaparametreja. Tässä osassa selitetään kirjoittimenvalikkojärjestelmässä siirtyminen ja valikkokohtien arvojen muuttaminen.

Kun kirjoitin käynnistyy, se siirtyy vapaanäyttöön (Kuva 6). Jos tulostuspalvelin on asennettu, kirjoitin näyttää vuoronperään näytettyjä tietoja ja kirjoittimen IP-osoitetta.

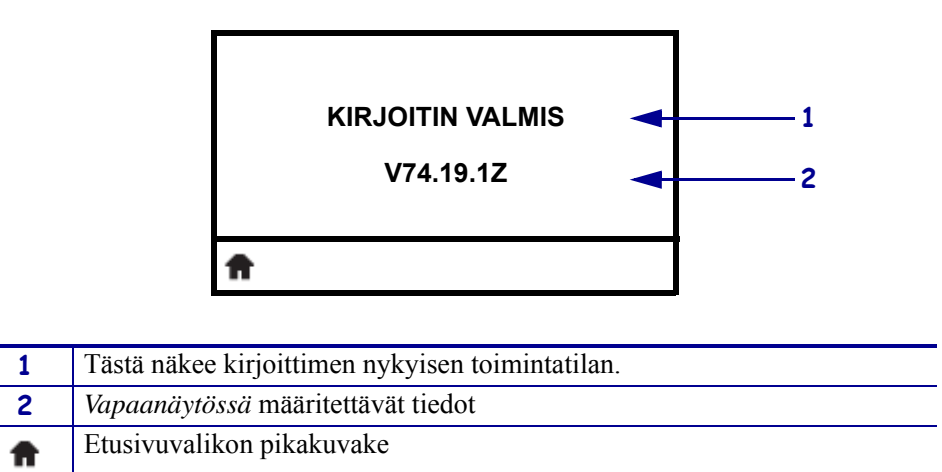

Kuva 6 • Vapaanäyttö

Kirjoittimen käyttöparametrit on jaettu useaan käyttövalikkoon, joihin pääsee kirjoittimen etusivuvalikosta (Kuva 7). Yksityiskohtaisia tietoja kirjoittimen asetusten muuttamisesta on ZD500 Series -käyttöoppaassa.

| Kuva 7 • Etusivu-valik | ko |
|------------------------|----|
|------------------------|----|

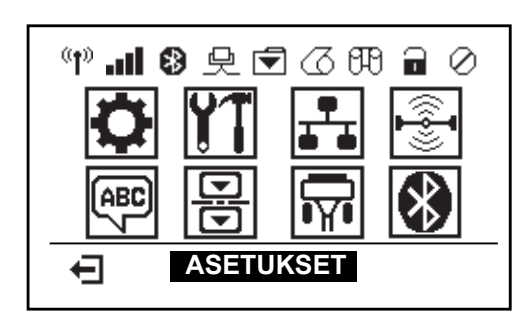

|    | Katso ASETUKSET-valikkoa.      | _ | ABC      | Katso KIELI-valikkoa.     |
|----|--------------------------------|---|----------|---------------------------|
| ¥1 | Katso TYÖKALUT-valikkoa.       | - | B        | Katso ANTURIT-valikkoa.   |
|    | Katso VERKKO-valikkoa.         | - | <b>F</b> | Katso PORTIT-valikkoa.    |
|    | Katso RFID-valikkoa.           | - | *        | Katso BLUETOOTH-valikkoa. |
| Ŧ  | Lopeta ja palaa vapaanäyttöön. | - |          |                           |

#### Siirtyminen valikon ruuduissa

Taulukko 2 näyttää, miten ohjaustaulun näytön ruuduissa siirrytään.

#### Taulukko 2 • Siirtyminen

#### Vapaanäyttö

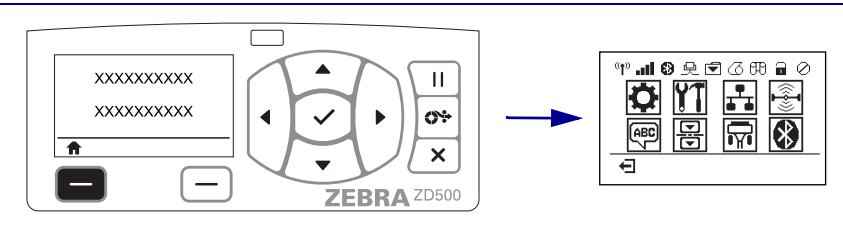

Siirry kirjoittimen etusivuvalikkoon (Kuva 6 sivulla 7) painamalla vapaanäytössä (Kuva 7 sivulla 7) VASENTA VALINTAPAINIKETTA.

#### Etusivu-valikko

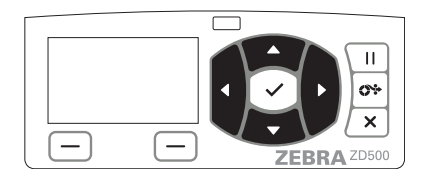

Siirry Etusivu-valikon kuvakkeiden välillä painamalla NUOLIPAINIKKEITA.

Kun kuvake on valittu, se korostuu muuttumalla käänteiseksi.

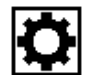

ASETUKSET-valikon kuvake

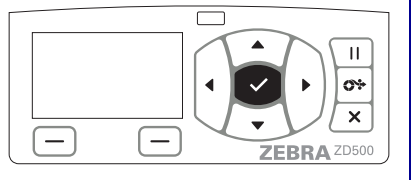

Valitse korostettu valikkokuvake ja siirry valikkoon painamalla VALITSE ( $\checkmark$ ) -painiketta.

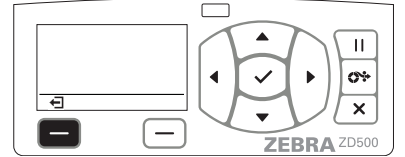

Poistu etusivuvalikosta ja palaa vapaanäyttöön painamalla VASENTA VALINTAPAINIKETTA.

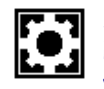

ASETUKSET-valikon kuvake korostettuna ja aktiivisena valintaa varten.

Huomaa • Kirjoitin palaa automaattisesti vapaanäyttöön, kun etusivuvalikkoa ei ole käytetty 15 sekuntiin.

Г Γ П Ш 0% 0÷ xxxxxx Ŧ 1 × × \_ \_ ZEBRA ZD500 ZEBRA ZD500 Palaa etusivuvalikkoon painamalla VASENTA ▼ ja ▲ tarkoittavat, että arvoa voi muuttaa. Tehdyt VALINTAPAINIKETTA. muutokset tallentuvat saman tien. Voit selata hyväksyttäviä arvoja painamalla YLÄtai ALANUOLIPAINIKETTA. Ш Ш 0% **0**% ххх × × \_ ZEBRA ZD500 ZEBRA ZD500 Voit selaa käyttövalikon vaihtoehtoja painamalla Näytön oikeassa alanurkassa olevasta sanasta näkee VASENTA tai OIKEAA NUOLIPAINIKETTA. käytettävissä olevan toiminnon. Tee näytetty toiminto painamalla VALITSE ( $\checkmark$ ) -painiketta tai OIKEAA VALINTAPAINIKETTA.

#### Taulukko 2 • Siirtyminen

Huomaa • Kirjoitin palaa automaattisesti etusivunäyttöön, kun käyttövalikkoa ei ole käytetty 15 sekuntiin.

# Kirjoittimen valikkojen ja raporttien näyttökielen valitseminen

Kirjoitin tukee useita kieliä valikkonäyttöjä, aika- ja päivämäärämuotoa ja kokoonpanoraportteja varten.

Kieli valitaan ensisijaisesti ohjaustaulun valikosta. Aseta kirjoittimen kieli seuraavasti, kun kirjoitin on käynnistetty ja Valmis-tilassa.

- 1. Paina valikon Etusivu ( 🏫 ) -painiketta.
- 2. Siirry KIELI () -valikkopainikkeeseen ja paina Valitse (✓) -painiketta.
- **3**. Selaa kieliä ylä-  $(\blacktriangle)$  ja alanuolipainikkeella  $(\triangledown)$ .
- **4.** Lopeta selaaminen, kun löydät kielen, jota haluat käyttää kirjoittimessa. Näkyvissä olevasta kielestä tulee valitsemasi kieli.

**Käyttövalikot** 

### Ohjaustaulun valikkokartta

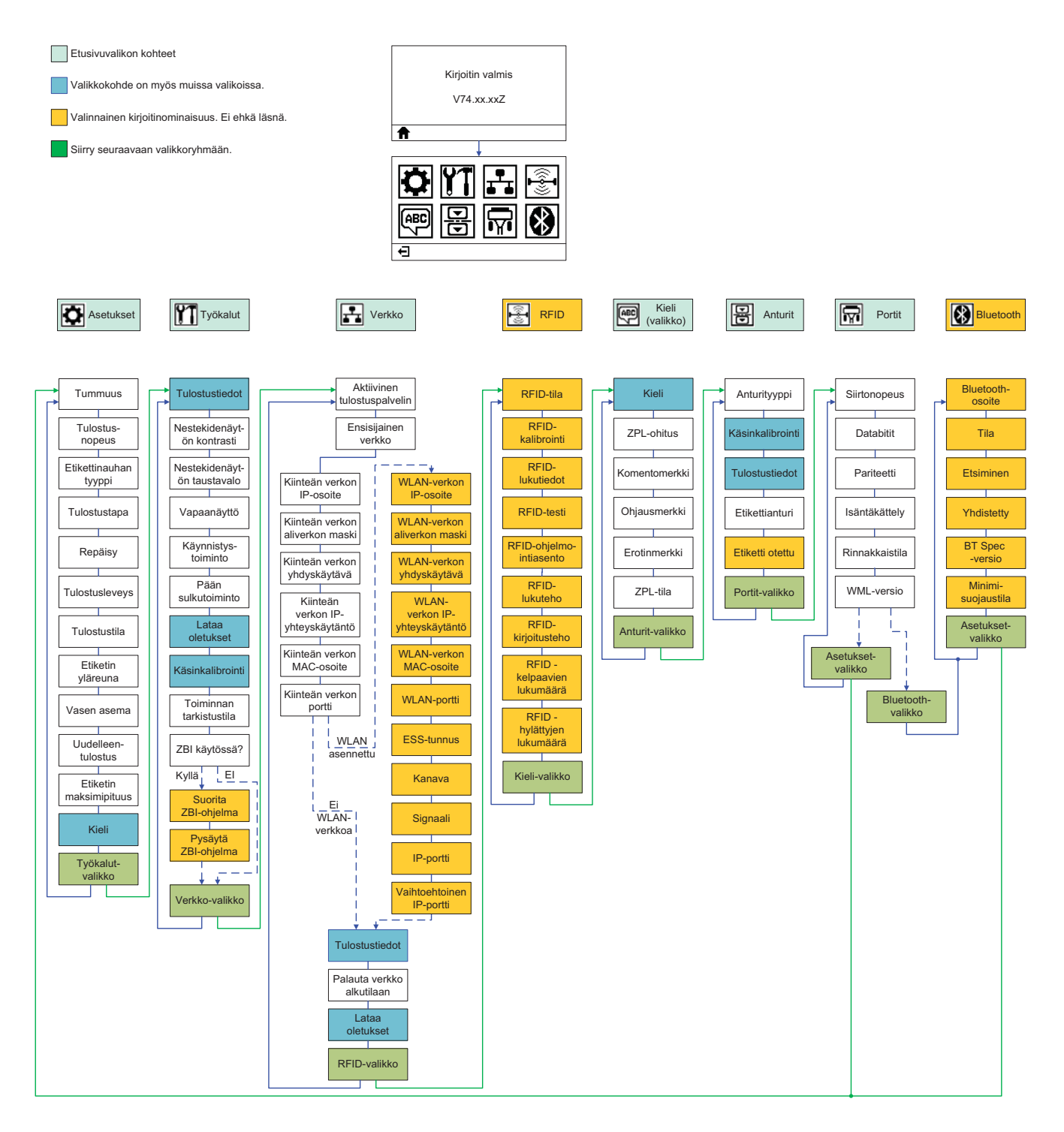

### Virtajohdon kytkeminen

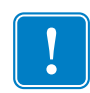

**Tärkeää** • Aseta kirjoitin siten, että virtajohtoon pääsee tarvittaessa helposti käsiksi. Jos halutaan varmistaa, että kirjoitin on virraton, virtajohto pitää irrottaa virtalähteen vastakkeesta tai pistorasiasta.

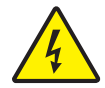

**Varoitus** • Kirjoitinta ja virtalähdettä ei saa koskaan käyttää paikassa, jossa ne voivat kastua. Tästä voi seurata vakavia vammoja!

- 1. Varmista, että kirjoittimen virtakytkin on sammutusasennossa (alhaalla).
- **2.** Työnnä virtajohto virtalähteen liittimeen.
- **3.** Työnnä virtajohdon toinen pää asianmukaiseen pistorasiaan. Huomaa: Virtavalo syttyy, jos pistorasiassa on virtaa.
- 4. Kytke virtalähteen virtaliitin kirjoittimen vastakkeeseen.

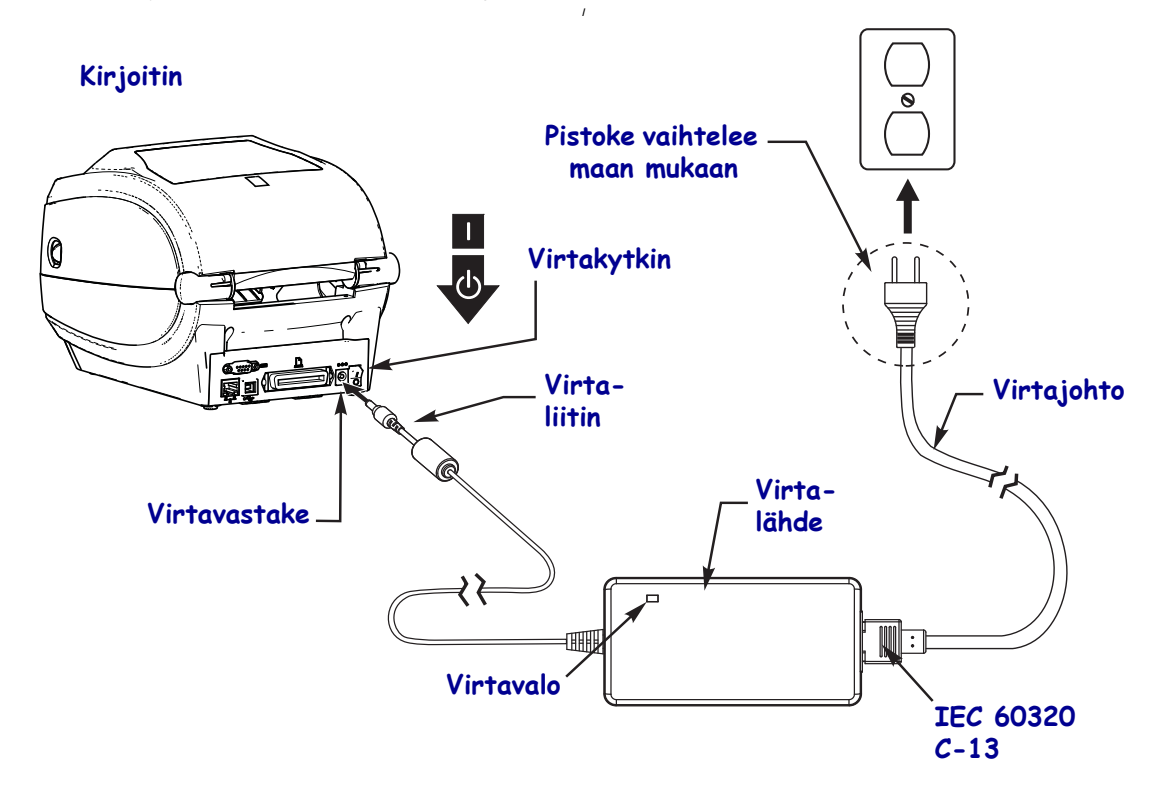

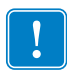

Huomaa • Varmista, että kirjoittimessa käytetään aina asianmukaista virtajohtoa kolmipiikkisellä (3) pistokkeella ja IEC 60320-C13 -liittimellä. Näissä virtajohdoissa on oltava tuotteen käyttömaassa hyväksytty sertifiointimerkki.

### Etiketti- ja lämpösiirtovärinauhan asentaminen

**Varoitus** • Kun asennat etiketti- tai värinauhaa, riisu korut, jotka voisivat koskettaa tulostuspäätä tai kirjoittimen muita osia.

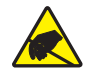

**Varoitus** • Ennen kuin kosketat tulostuspääyksikköä, pura mahdollinen staattinen sähkövaraus koskettamalla kirjoittimen metallirunkoa tai käyttämällä antistaattista ranneketta ja alustaa.

**Värinauhan asentaminen** Värinauhaa käytetään vain lämpösiirtoetiketeissä. Kun käytetään suoralämpöetikettejä, älä asenna kirjoittimeen värinauhaa (ohita seuraavan menettelyn vaiheet 2–6).

**Tärkeää** • Jotta tulostuspää ei kuluisi turhaan, käytä etikettinauhaa leveämpää värinauhaa. Värinauhan on oltava pinnoitettu **ulkopuolelta** (lisätietoja on *käyttöoppaassa*).

**Etikettinauhan asettaminen** Tässä osassa selitetään värinauhan asentaminen ja etikettirullan asentaminen repäisytilassa. Laskostetun etikettinauhan asettaminen kirjoittimeen tai asettaminen eri tulostustiloissa neuvotaan *käyttöoppaassa*.

#### Etikettinauhan valmistelu

Etikettirulla asennetaan kirjoittimeen samalla tavalla, alkoipa rulla keskeltä tai ulkoreunasta.

• Irrota etikettirullasta yksi kierros. Rulla saattaa likaantua tai pölyyntyä toimituksen, käsittelyn tai varastoinnin aikana. Kun etikettinauhan uloin kierros poistetaan, tulostuspään ja telan väliin ei kulkeudu liimaa tai likaista etikettinauhaa.

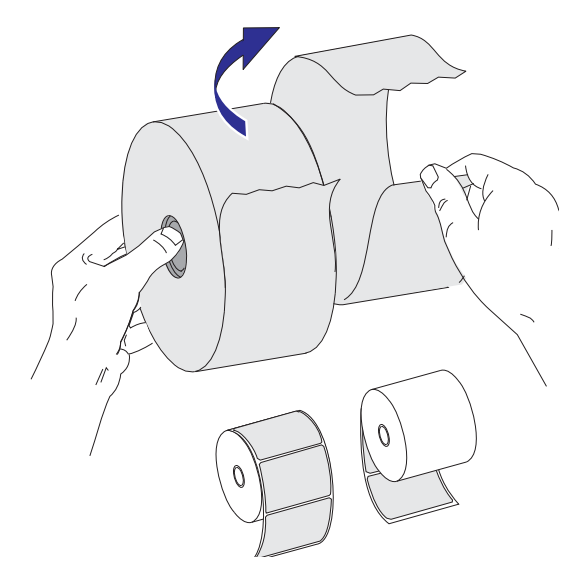

### Rullan asettaminen etikettilokeroon

- 1. Avaa kirjoitin. Vedä vapautussalvan vipuja kirjoittimen etupäätä kohden.
- **2.** Avaa etikettirullan pidikkeet. Vedä nauhaohjaimia vapaalla kädellä auki, aseta etikettirulla rullan pitimiin ja vapauta ohjaimet. Käännä etikettirulla siten, että se kulkee käyttötelan yli tulostuspinta ylöspäin.

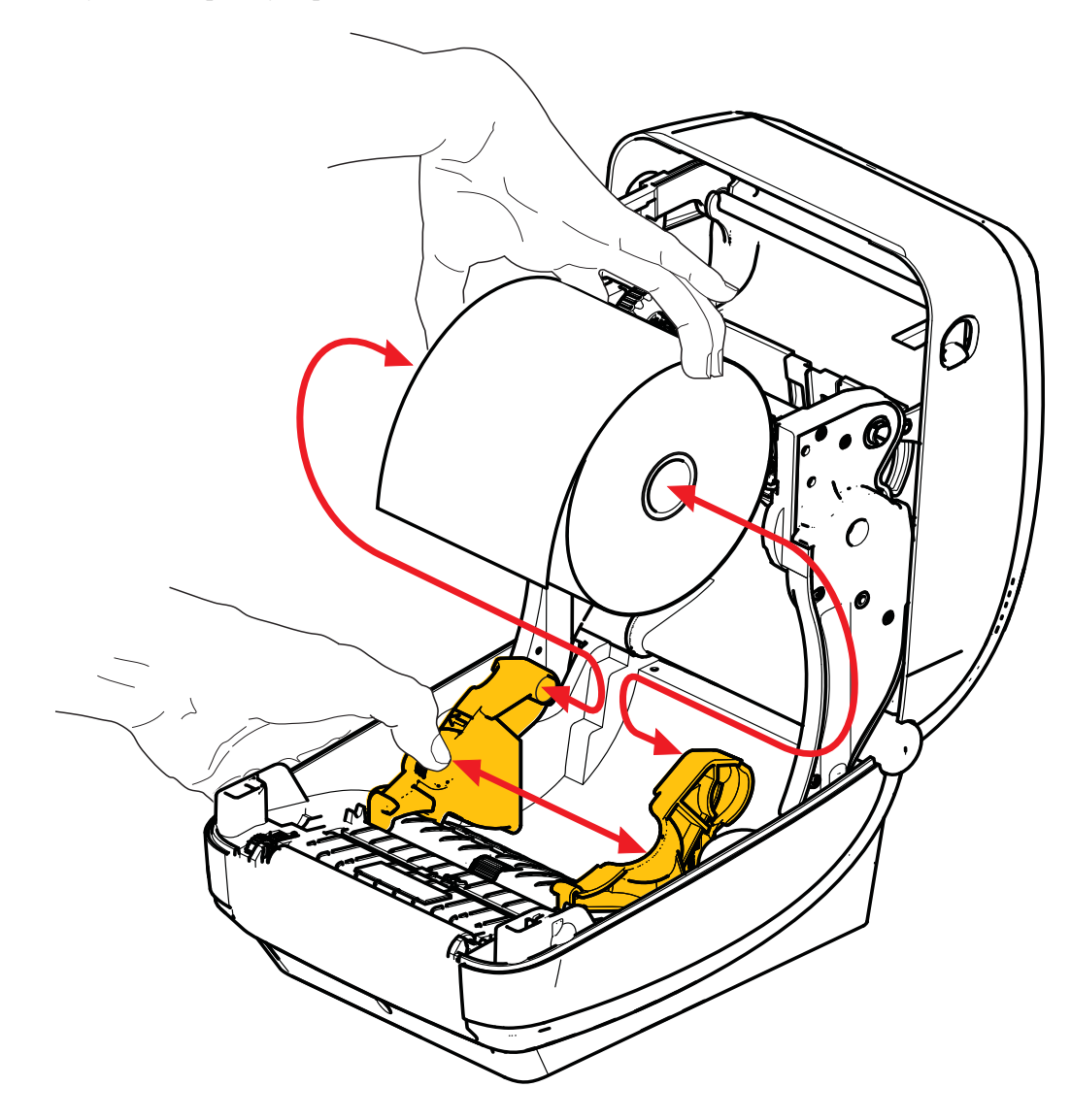

**3.** Tarkista, että siirrettävä mustan viivan anturi on keskellä oletusasennossa. Tämä on etikettinauhan havaitsemisen normaali käyttöasento. Kun anturi siirretään etikettinauhan välikohdan (raon) oletusarvoiselta havaitsemisalueelta, kirjoitin havaitsee vain mustaviivaiset, mustamerkkiset ja stanssatut lovietiketit. Lisätietoja tämän anturin säätämisestä eri käyttötarkoituksiin on käyttöoppaassa.

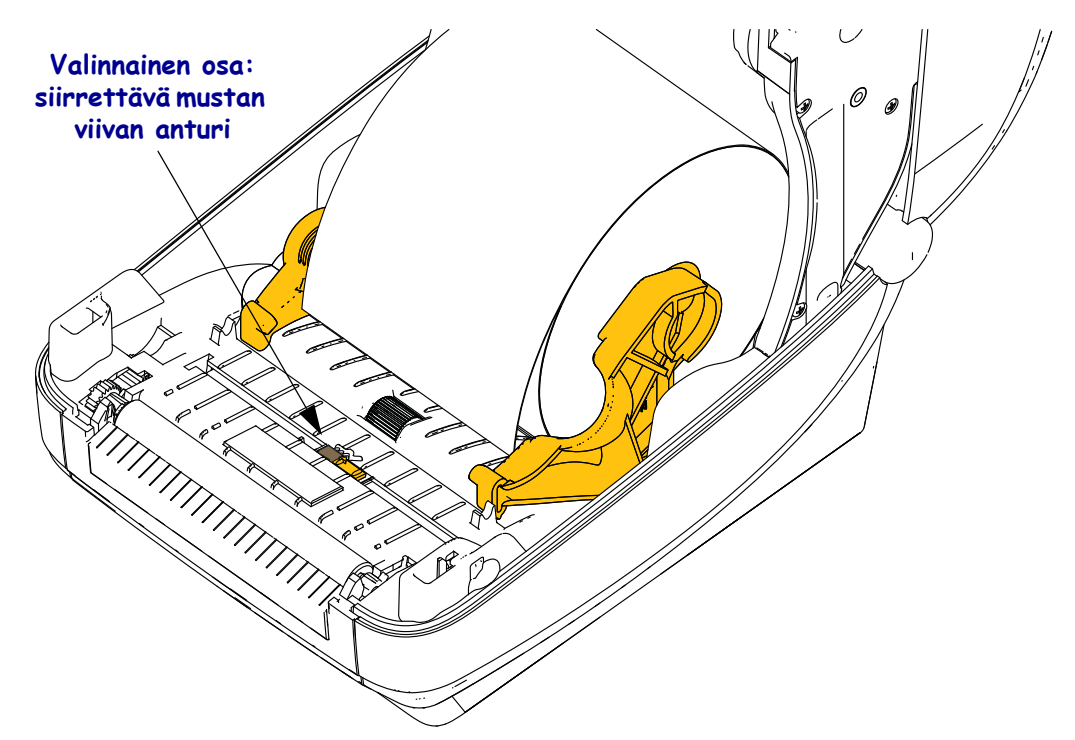

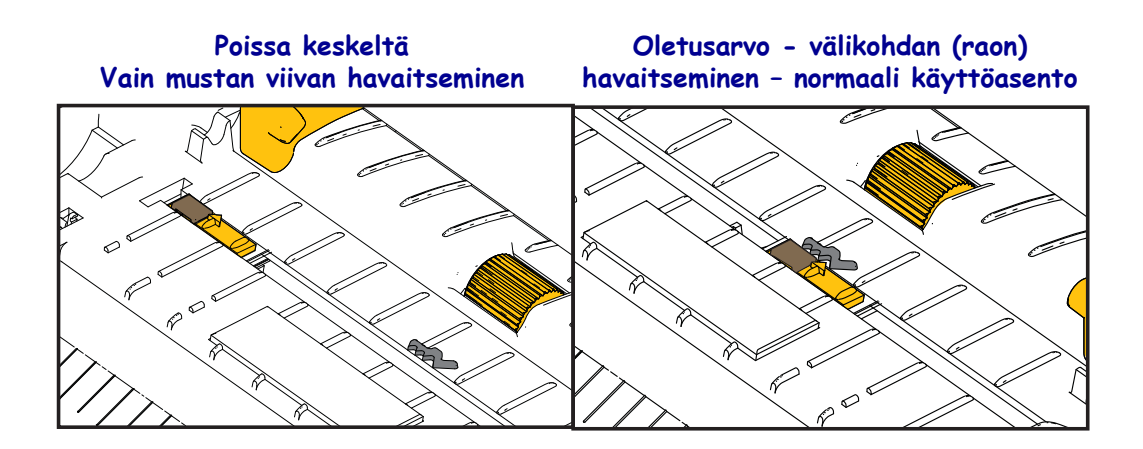

**4.** Vedä etikettinauhaa siten, että sen pää työntyy ulos kirjoittimen etuosasta. Varmista, että rulla kääntyy vapaasti. Rulla ei saa olla etikettilokeron pohjalla. Varmista, että etikettinauhan tulostuspinta on ylöspäin.

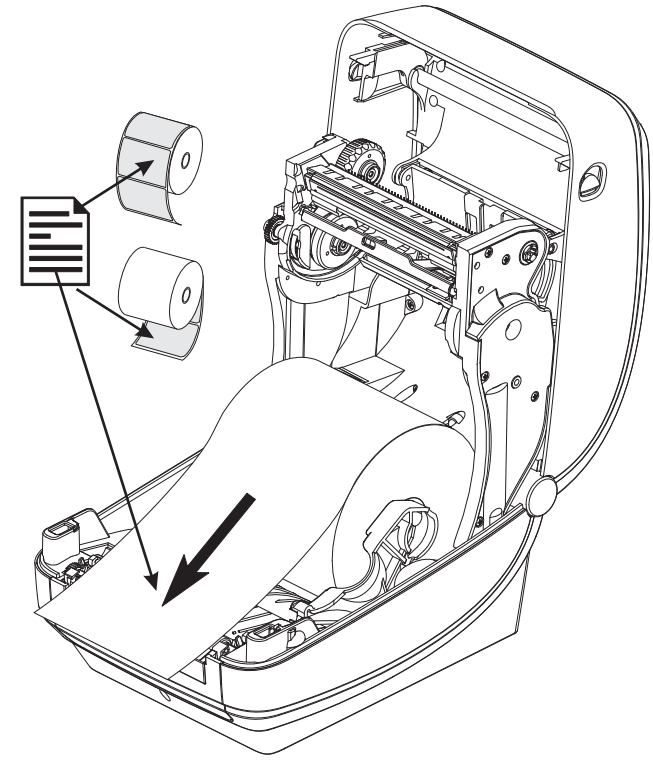

**5.** Työnnä etikettinauha kummankin nauhaohjaimen alta.

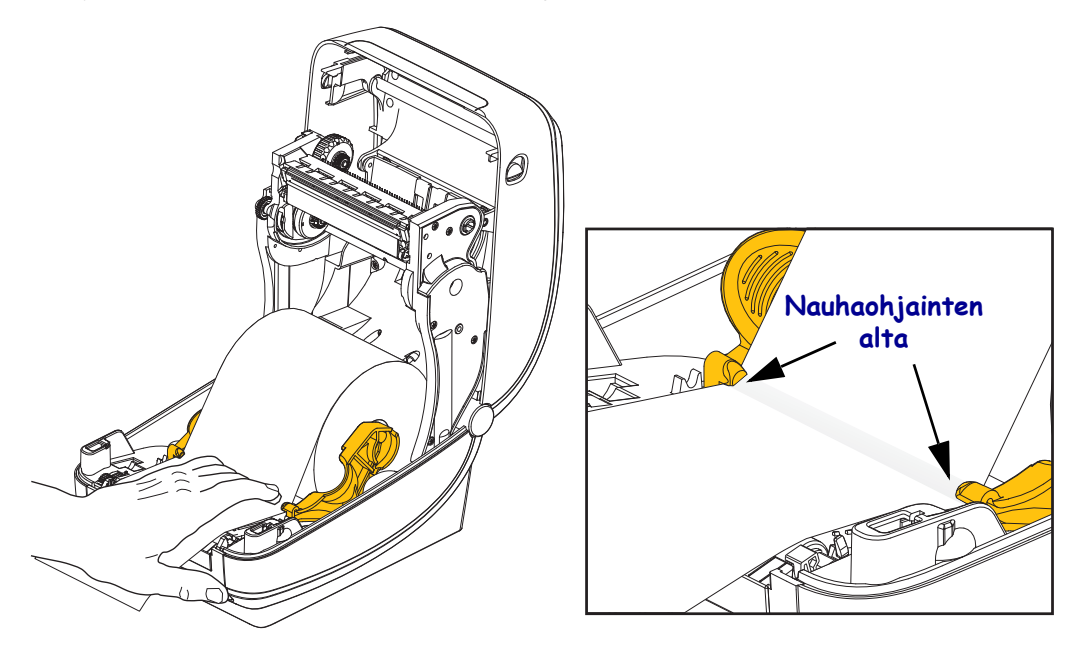

6. Sulje kirjoitin. Paina alas, kunnes kansi napsahtaa kiinni.

### Lämpösiirtovärinauhan asentaminen

Lämpösiirtovärinauhoja on monenlaisia ja osa on värillisiä, mikäli tarvitset sellaisia. Aidot Zebra<sup>®</sup>-lämpösiirtovärinauhat on suunniteltu erityisesti kirjoitinta ja Zebra-merkkisiä etikettinauhoja varten. Jos Zebra<sup>®</sup>-kirjoittimessa käytetään muiden valmistajien etikettitai värinauhoja, joiden käyttöä ei ole hyväksytty, Zebra<sup>®</sup>-kirjoitin tai tulostuspää voivat vaurioitua.

- Etikettinauhan ja värinauhan kannattaa aina olla samaa merkkiä, jotta tulostusjälki olisi ihanteellinen.
- Jotta tulostuspää ei kuluisi turhaan, käytä aina etikettinauhaa leveämpää värinauhaa.
- Suoralämpötulostuksessa värinauhaa ei saa ladata kirjoittimeen.

Valmistele värinauha ennen näitä työvaiheita poistamalla sen kääreet ja vetämällä sen teippi irti.

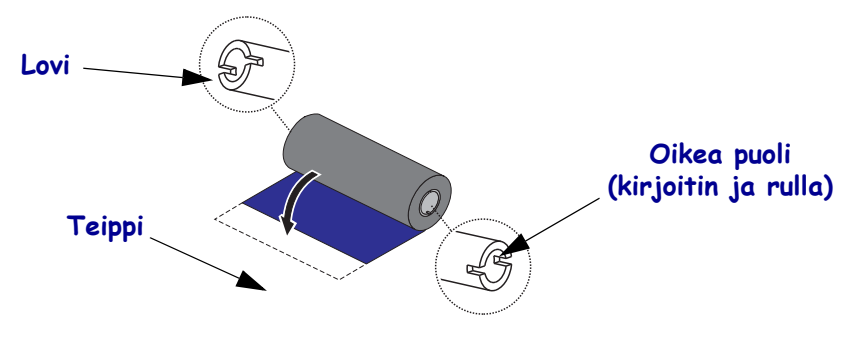

Värinauhan käytöstä on lisätietoja käyttöoppaassa.

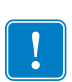

**Tärkeää** • ÄLÄ KÄYTÄ varhaisten mallien työpöytäkirjoittimien värinauhakeloja! Vanhat värinauhakelat tunnistaa siitä, että lovia on vain yhdellä värinauhakelan sivulla. Vanhemmat kelat ovat liian suurikokoisia ja ne saavat kiristyspuolan juuttumaan.

**Huomaa** • ÄLÄ KÄYTÄ värinauhakelaa, jonka lovet ovat vaurioituneet – pyöristyneet, rispaantuneet, rusentuneet tms. Kelan lovien pitää olla suorakulmaisia, jotta kela lukittuu puolaan. Muutoin kela voi luisua, jolloin värinauha rypistyy, värinauhan loppumisen tunnistus ei toimi kunnolla ta laitteessa voi esiintyä muita ajoittaisia toimintahäiriöitä.

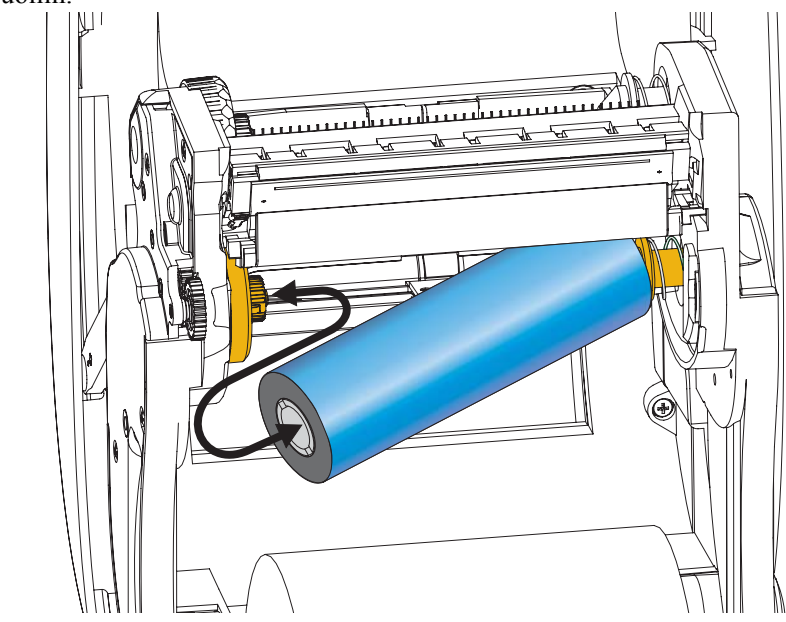

**1.** Kun kirjoitin on auki, aseta uusi värinauharulla kirjoittimen alempiin värinauhan syöttöpuoliin.

Kierrä rullaa, kunnes lovet ovat kohdallaan ja lukittuvat syöttönavan vasempaan reunaan.

**2.** Aseta tyhjä värinauhakela kirjoittimen värinauhan kiristyspuoliin. Kierrä kelaa, kunnes lovet ovat kohdallaan ja lukittuvat kiristysnavan vasempaan reunaan.

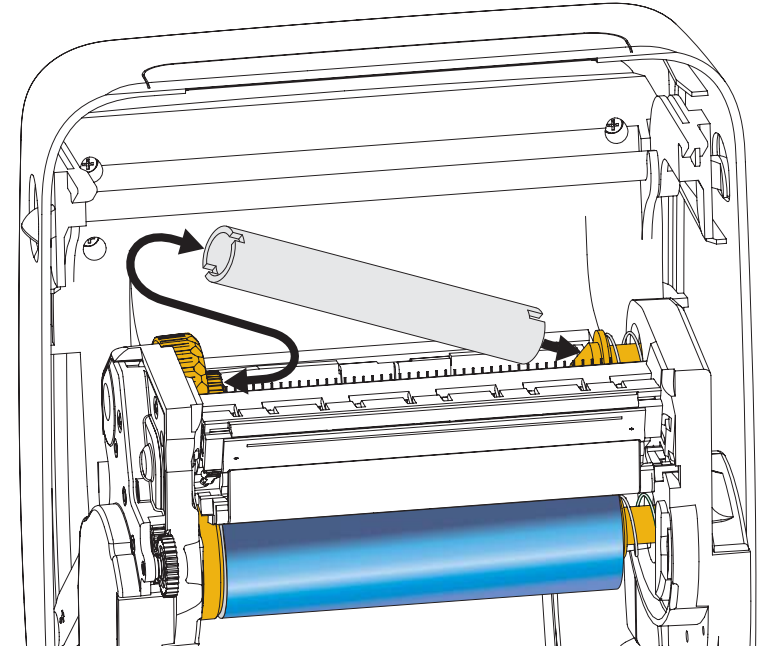

Ensimmäinen värinauhan kiristyskela on pakkauksessa. Käytä sen jälkeen tyhjentynyttä syöttökelaa uutena kiristyskelana.

**3.** Vedä lämpösiirtovärinauhan alkunauha ja kiinnitä se teipillä kiristyspuolassa olevan tyhjän värinauhakelan alkunauhaan. Keskitä värinauha kelalle.

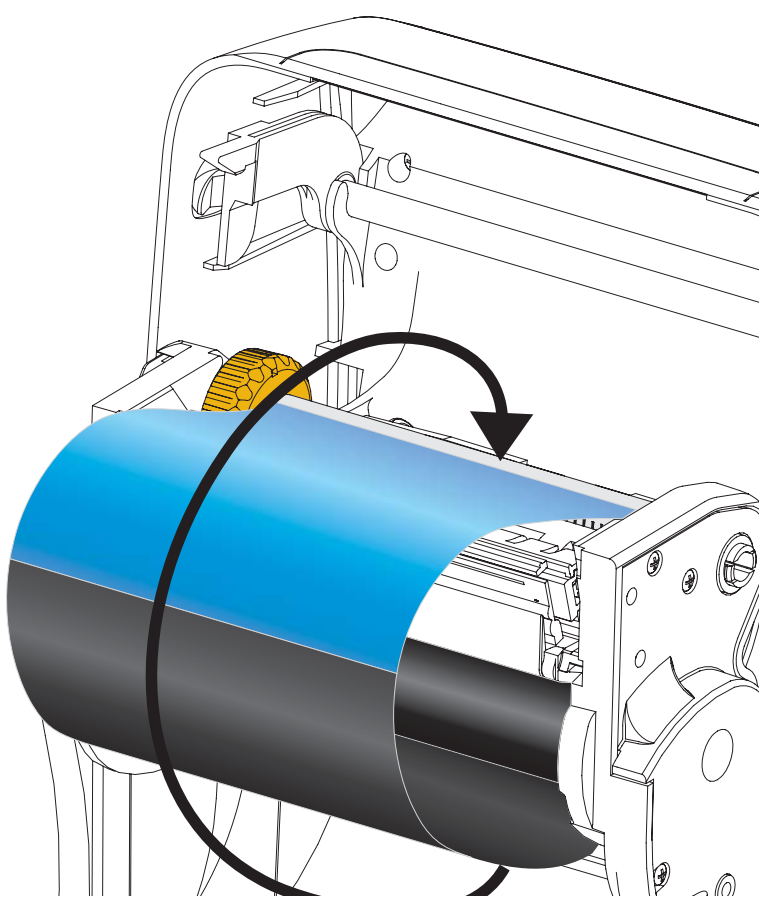

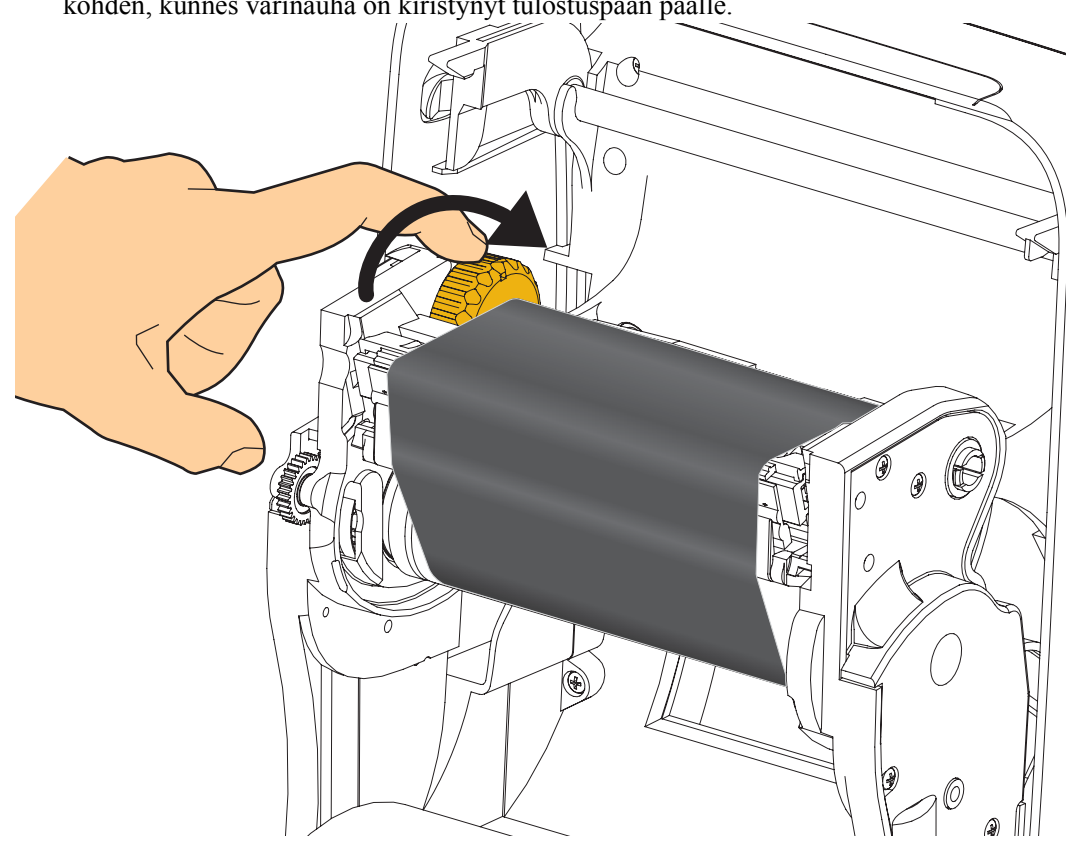

**4.** Kierrä syöttöpuolan vasemmalla puolella olevaa peukalorullaa kirjoittimen takaosaa kohden, kunnes värinauha on kiristynyt tulostuspään päälle.

- 5. Tarkista, että etikettinauha on asennettu ja tulostusvalmis ja sulje sitten kirjoittimen kansi.
- **6.** Paina syöttöpainiketta niin, että kirjoitin syöttää vähintään 10 cm etikettinauhaa, jotta värinauha kiristyisi, sen rypyt poistuisivat ja värinauha kohdistuisi keloille.
- **7.** Vaihda kirjoittimen tila-asetus suoralämpötulostuksesta lämpösiirtotulostukseksi, jotta kirjoittimen lämpötilaprofiilit olisivat sopivat lämpösiirtoetikettinauhalle. Tämän voi tehdä kirjoitinohjaimella, sovellusohjelmistolla tai kirjoittimen ohjelmointikomennoilla.
  - Kun kirjoittimen toimintaa ohjataan ZPL-ohjelmoinnin avulla, katso Media Type (<sup>M</sup>T) ZPL II -komentoa (noudata ZPL Programming Guide -oppaan ohjeita).
- 8. Tarkista tilan vaihto suoralämpötulostuksesta lämpösiirtotulostukseen käyttämällä ohjeita kohdassa *Testitulostus kokoonpanoraportin tulosteilla* sivulla 20, jolloin kirjoitin tulostaa kokoonpanotarran. TULOSTUSTAPA-asetuksen pitäisi olla LÄMPÖSIIRTO kirjoittimen kokoonpanon tilaetiketissä.

Kirjoitin on nyt tulostusvalmis.

### Testitulostus kokoonpanoraportin tulosteilla

**Varmista ennen kirjoittimen liittämistä tietokoneeseen**, että kirjoitin on toimintakunnossa. Tämän voi tehdä tulostamalla kokoonpanon tilaraportin.

- 1. Varmista, että etikettinauha on asennettu oikein ja kirjoittimen yläkansi on suljettu.
- 2. Pidä PERUUTA-painiketta pohjassa, kun kytket kirjoittimeen virran (I).
- **3.** Vapauta **PERUUTA**-painike vasta, kun kirjoittimen merkkivalo muuttuu vihreäksi ensimmäisen kerran.
- **4.** Kirjoittimen ja verkon kokoonpanoraportit tulostuvat pari sekuntia sen jälkeen, kun kirjoittimen näytössä lukee KIRJOITIN VALMIS.

| PRINTER CONFIGURATION                                                                                                    | Network Configuration                                                                                                    |
|----------------------------------------------------------------------------------------------------|----------------------------------------------------------------------------------------------------|
| Zebra Technologies<br>ZTC ZD500R-203dpi ZPL<br>40J133000272                                                                                                    | Zebra Technologies<br>ZTC ZD500R-203dpi ZPL<br>40J133000272                                                                                                    |
| +10.0 DARKNESS<br>6.0 IPS PRINT SPEED                                                                                                    | PrintServer LOAD LAN FROM?<br>WIRELESS ACTIVE PRINTSRVR                                                                                                    |
| +000TEAR OFF<br>TEAR OFF                                                                                                    | Wired         IP         PROTOCOL           000.000.000.000.         IP         ADDRESS           255.255.255.000.         SUBMET           000.000.000.000.         GATEWAY           000.000.000.000.         GATEWAY           000.000.000.000.         MINS SERVER IP           900.000.000.000.         TIMEDUT CHECKING           300.         TIMEDUT VALUE           000.         GARE RAW PORT           9100.         BASE RAW PORT           9200.         JON CONFIG PORT |
| B BITS                                                                                                    | Wireless*         IP PROTOCOL           RL:023.016.073IP ADDRESS         255.255.000SUBHET           255.255.000SUBHET         757.075.000SUBHET           172.023.010.001HINS SERVER IP         172.023.010.001HINS SERVER IP           172.023.010.003HINS SERVER IP         172.023.001.003HINS SERVER IP           9000                                                                                                    |
| NONE         OPTION BOARD           4096K         R: RM1           57344k         FONMAT CONVERT           NONE         FORMAT CONVERT           FW VERSION         IDLE DISPLAY           04/25/13         RIT DATE           00101         RIT DITHE           015MBLED         ZBI VERSION           15MBLED         ZBI VERSION           READY         ZBI STATUS           TH:HGE MICRO         RFID READER           20.00.00.01.         RTID TRADERSION           USA/CANADA         RFID READER           10.1.01.02.         RFID NEGION CODE           USA/CANADA         RFID DERDER PARSIN           16 | Bluetooth<br>4.2.0. FIRMWARE<br>04/20/2012 DATE<br>on DISCOVERABLE<br>3.0. RADIO VERSION<br>01.0:FIRMWARE<br>40.133000272. FIRMWARE<br>No. NUMBER<br>1 CONTROLOTION<br>FIRMWARE IN THIS PRINTER IS COPYRIGHTED                                                                                                    |

Jos et pysty tulostamaan näitä raportteja ja olet tarkistanut kirjoittimen asennuksen tämän ohjeen perusteella, katso ohjeita käyttöoppaan Vianselvitys-osasta tai Zebran verkkosivuilta.

### Kirjoittimen liittäminen tietokoneeseen

Zebra<sup>®</sup> ZD500<sup>™</sup> -kirjoittimet tukevat erilaisia liitäntöjä ja kokoonpanoja. Näitä ovat Universal Serial Bus (USB) -liitäntä, RS232-sarjaliitäntä, rinnakkaisliitäntä (IEEE 1284.4), kiinteän linjan 10/100 Ethernet, langaton Ethernet (Wi-Fi) ja Bluetooth.

### Windows<sup>®</sup>-kirjoitinohjainten esiasennus

#### Asenna Zebra Setup Utilities -apuohjelmat ennen virran kytkemistä kirjoittimeen,

joka on liitetty tietokoneeseen (jossa käytetään Zebra-ohjaimen tukemaa Windowskäyttöjärjestelmää). Zebra Setup Utility -apuohjelma pyytää käynnistämään kirjoittimen. Tee kirjoittimen asennus valmiiksi seuraamalla ohjeita edelleen.

#### Zebra Setup Utility on suunniteltu auttamaan näiden liitäntöjen asentamisessa.

Kirjoittimen kunkin fyysisen tietoliikenneliitännän kaapelointia ja ainutkertaisia parametreja käsitellään seuraavilla sivuilla, jotta voit tehdä kokoonpanoasetuksiin liittyviä valintoja ennen virran kytkemistä ja heti sen jälkeen. Zebra Setup Utilities -apuohjelmien ohjatut kokoonpanotoiminnot opastavat sammuttamaan kirjoittimen asianmukaisella hetkellä, jotta kirjoittimen asennus voidaan tehdä valmiiksi.

#### Yhdistäminen langattomiin tietoliikenneliitäntöihin:

• Katso ZebraNet<sup>™</sup> Wired and Wireless Print Server Guide -opasta.

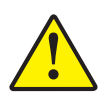

**Varoitus** • Pidä virtakytkin OFF-asennossa, kun liität yhdyskaapelia. Virtajohto pitää kytkeä virtalähteeseen ja kirjoittimen takana olevaan virtavastakkeeseen ennen tietoliikennejohtojen liittämistä tai irrottamista.

#### Yhdyskaapelin vaatimukset

Tietokaapelien on oltava täysin suojattuja, ja niissä on oltava metalliset tai metalliset tai metallipinnoitetut liitinvaipat. Suojattujen kaapelien ja liittimien pitää estää säteily ja sähköhäiriöiden vastaanotto.

Jotta kaapelin kohina olisi mahdollisimman vähäistä:

- Käytä mahdollisimman lyhyitä tietokaapeleita (suositus alle 2 m).
- Älä niputa tietokaapeleita virtajohtojen kanssa.
- Älä sido tietokaapeleita sähköjohtojen asennuskanaviin.

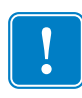

**Tärkeää** • Tämä kirjoitin on FCC:n "Rules and Regulations," Part 15, for Class B Equipment -säädöksen mukainen, kun siinä käytetään täysin suojattuja tietokaapeleita. Mikäli kirjoittimessa käytetään suojaamattomia tietokaapeleita, säteilyemissio saattaa ylittää Class B -raja-arvot.

#### USB-liitäntä

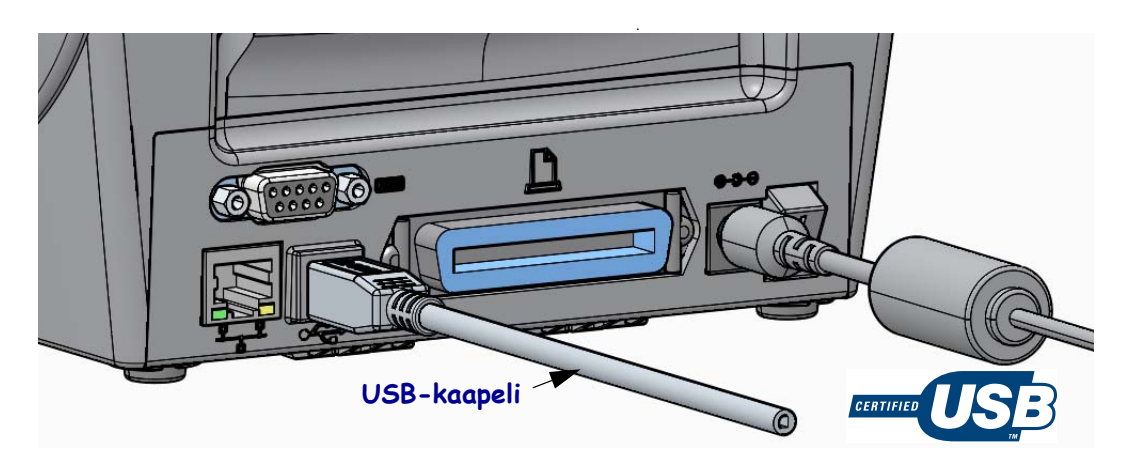

#### Sarjaliitäntä

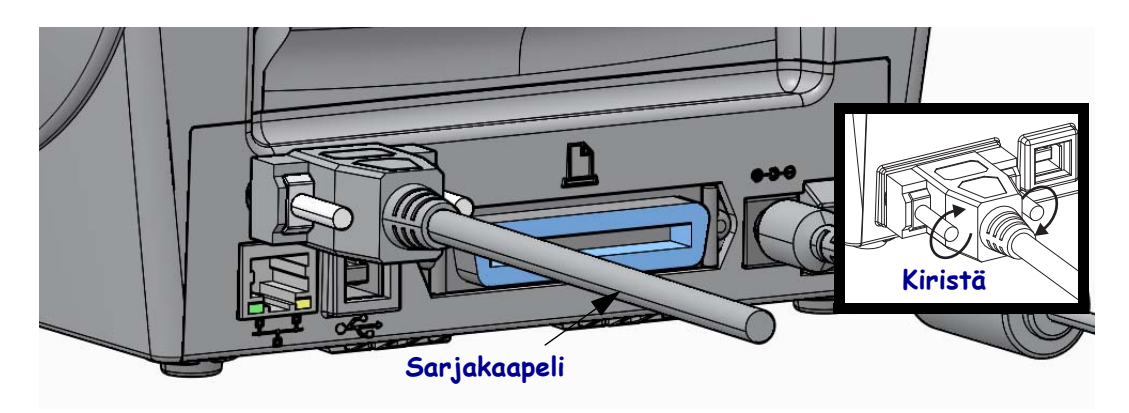

#### Rinnakkaisliitäntä

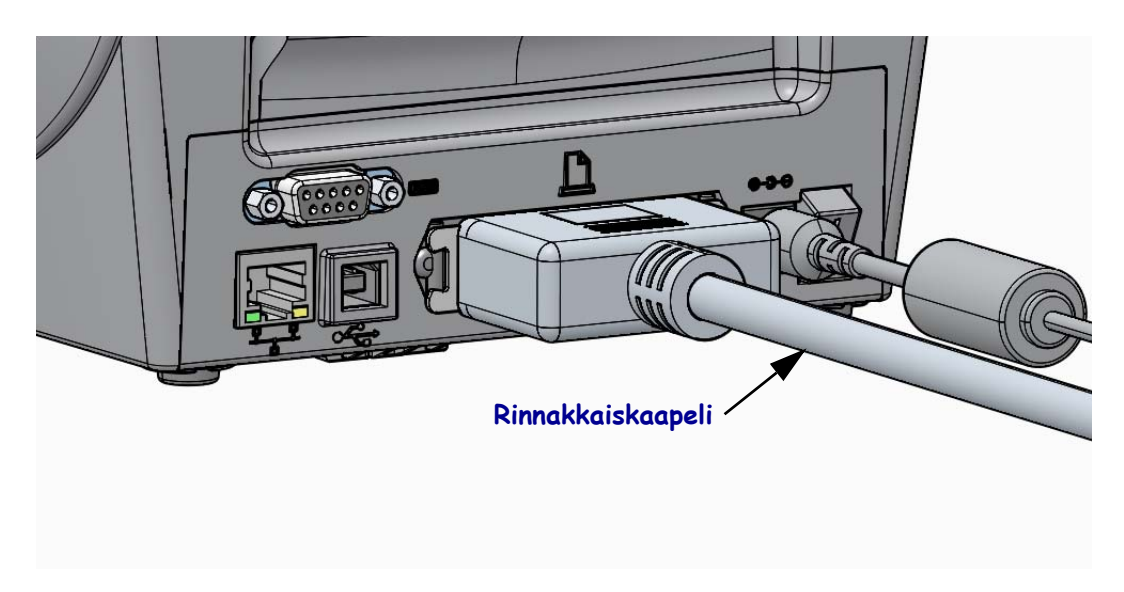

#### Kiinteän verkon Ethernet-liitäntä

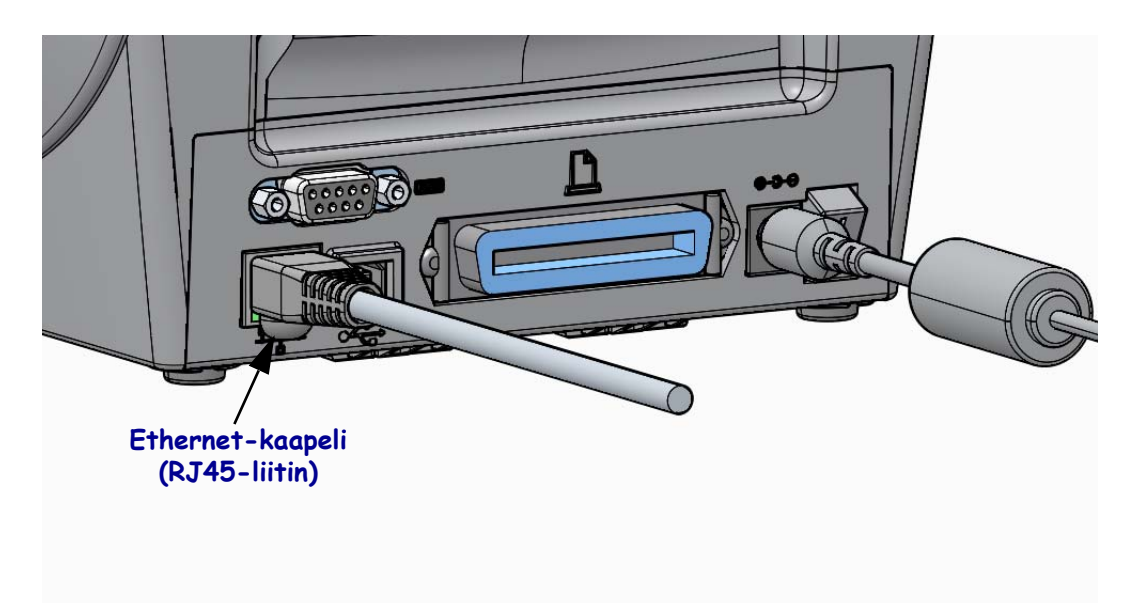

#### Ethernet-tilan/-toiminnan merkkivalot

| Merkkivalon tila                           | Kuvaus                                          |
|--------------------------------------------|-------------------------------------------------|
| Kumpikin sammuksissa                       | Ethernet-linkkiä ei löytynyt.                   |
| Vihreä                                     | 100 Mb/s linkki havaittu.                       |
| Vihreä ja keltainen vilkkuu<br>päälle-pois | 100 Mb/s linkki ja Ethernet-toimintaa havaittu. |
| Keltainen                                  | 10 Mb/s linkki havaittu.                        |
| Keltainen ja vihreä vilkkuu<br>päälle-pois | 10 Mb/s linkki ja Ethernet-toimintaa havaittu.  |

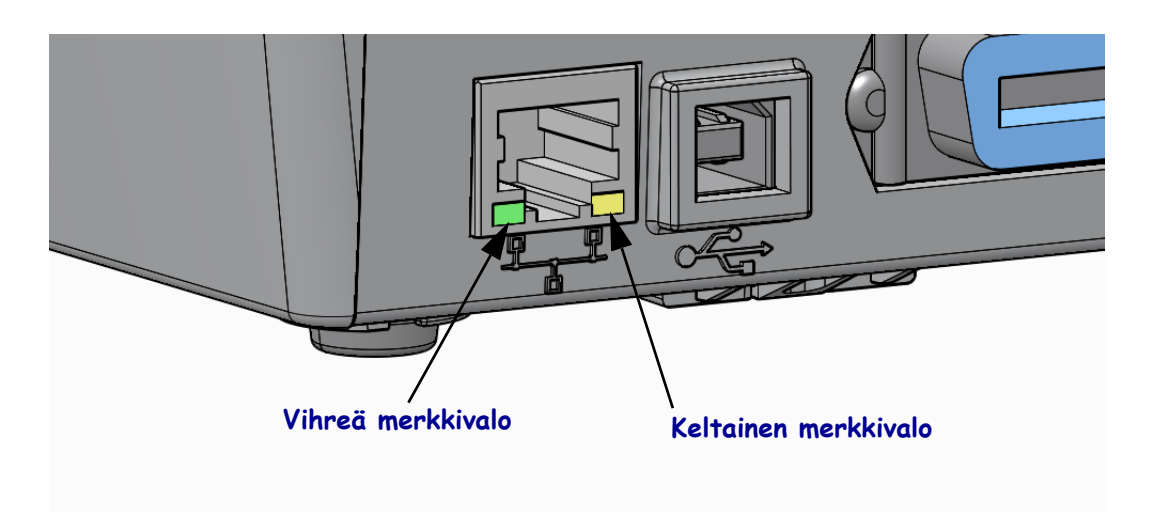

### Käsinkalibrointi – etikettinauha

Kirjoittimen antureita ja etikettinauhan pituutta voi joutua säätämään uutta etikettinauhaa varten. Pieni vaihtelu eri valmistajien etikettinauhoissa ja jopa saman etikettinauhan eri valmistuserissä voi edellyttää kirjoittimen kalibrointia käytettävää etikettinauhaa varten.

Kun vaihdat etikettinauhaa, tee käsinkalibrointi, paitsi jos etikettinauha on samasta tuotantoerästä kuin edellinen.

Ensisijainen tapa määrittää kirjoittimen asetukset käytettävää etikettinauhaa varten on ohjaustaulun ANTURIT-valikossa, josta pääsee KÄSINKALIBROINTI-menettelyyn. Aseta kirjoittimen kieli seuraavasti, kun kirjoitin on käynnistetty ja Valmis-tilassa.

# Kalibrointi, kun käytössä on taustapaperillinen etikettinauha, jonka etikettien välissä on RAKO.

**1.** Aseta valittu etikettinauha kirjoittimeen. Tarkista, että etikettinauhan anturi on keskiasennossa etikettien välisen raon (läpäisevää) havaitsemista varten, katso alla olevaa kuvaa.

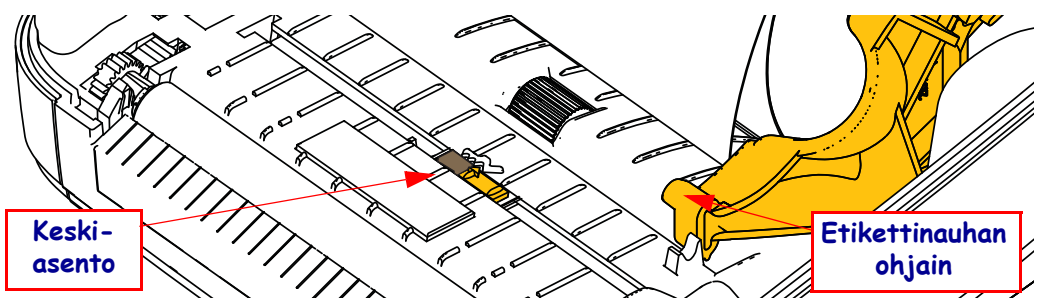

- **2.** Irrota etikettinauhan alkupäästä 80 mm etikettinauhaa taustapaperista. Aseta etiketitön taustapaperi käyttötelan päälle ja ensimmäisen etiketin etureuna etikettinauhan ohjainten alle.
- 3. Sulje kirjoitin. Kytke kirjoittimeen virta. Paina valikon Etusivu ( 🏫 ) -painiketta.
- **4.** Siirry ANTURIT (團) -valikkopainikkeeseen ja paina Valitse (✓) -painiketta.
- Siirry KÄSINKALIBROINTI-menettelyyn vasemmalla (◄) ja oikealla (►) nuolipainikkeella.
- **6.** Paina valintapainiketta (—), joka on **START**-painikkeen alapuolella näytön oikeassa alanurkassa.
- 7. Näyttöön tulee ilmoitus: LATAA TAUSTA KESKEYTYS.
- 8. Aloita kalibrointi painamalla kerran taukopainiketta.
- **9.** Kun kalibroinnin ensimmäinen osa on loppunut, näytössä lukee: LATAA UUDELLEEN KAIKKI JATKA.

 Jatka kalibrointia painamalla uudelleen taukopainiketta. Kirjoitin syöttää useita etikettejä. Kun se lopettaa, näytössä on seuraava ilmoitus: VALMIS

Poista ylimääräinen etikettinauha. Etikettinauhan kalibrointi on valmistunut ja kirjoitin on tulostusvalmis.

### RFID-kalibrointi (vain ZD500R)

RFID-kalibroinnissa määritetään lapputyypin tietoliikenneparametrit. Tämä menettely kannattaa tehdä sen jälkeen, kun etikettinauhan kalibrointi (pituus ja rakoasetus) on tehty yleensä etikettinauhan käsinkalibroinnin avulla. RFID-kalibroinnin aikana kirjoitin siirtää etikettinauhaa, kalibroi RFID-lapun paikan ja selvittää parhaat asetukset käytetylle RFID-etikettinauhalle.

Näitä asetuksia ovat ohjelmointiasento, käytettävä luku- ja kirjoitusteho ja sirun tyypin selvittäminen TID-tunnisteesta (tai valitsemalla F0 etupaneelin RFID-valikosta).

Kirjoittimen oletusohjelmoinnin voi palauttaa koska tahansa rfid.lappu.kalibroi SGD -komennon palauta-vaihtoehdolla.

Älä irrota etikettejä tai lappuja taustapaperista (etikettinauhan taustasta tai "verkosta"). Siten kirjoitin pystyy määrittämään RFID-asetukset, joilla tiedot eivät tallennu viereisiin lappuihin. Anna osan etikettinauhasta työntyä ulos kirjoittimen edestä, jotta etiketissä on varaa kelautua taaksepäin RFID-kalibroinnin aikana.

Tee aina etikettinauhan käsinkalibrointi ja RFID-kalibrointi, kun etikettinauhan tyyppi vaihtuu. Sen ei pitäisi olla tarpeen vaihdettaessa tyhjä rulla uuteen saman etikettinauhan rullaan.

# Aseta RFID-etikettinauha kirjoittimeen ja tee etikettinauhan käsinkalibrointi ennen aloittamista.

- 1. Syötä yksi etiketti painamalla kerran syöttöpainiketta.
- Paina valikon Etusivu (♠) -painiketta. Siirry RFID () -valikkopainikkeeseen ja paina Valitse (✓) -painiketta.
- 3. Siirry RFID-KALIBROINTI-menettelyyn vasemmalla (◀) ja oikealla (►) nuolipainikkeella. Paina valintapainiketta (—), joka on **START**-painikkeen alapuolella näytön oikeassa alanurkassa.
- **4.** Kirjoitin syöttää etiketin hitaasti samalla, kun se säätää valitun RFID-etiketin paikkaa ja RFID-luvun ja -kirjoituksen tietoliikenneasetuksia.

Toisinaan kirjoitin syöttää toisen etiketin. Kun kalibrointi on onnistunut, näytössä näkyy seuraava ilmoitus: VALMIS

**5.** Poista ylimääräinen etikettinauha. Etikettinauhan kalibrointi on valmistunut ja kirjoitin on tulostusvalmis.